## USB 與虛擬串口切換功能說明

1. 通過 USB 鏈接印表機, 打開測試工具 PirnterUtility, 點擊"高級", 如下。

|                             | ● USB ○ NET                              | 列印寬度            | 2时     |        | 3时                                                                                              |
|-----------------------------|------------------------------------------|-----------------|--------|--------|-------------------------------------------------------------------------------------------------|
| COM設置<br>COM1               | ✓ 9600 ✓ F                               | rts v           |        |        |                                                                                                 |
| NET設置<br>本機IP:              | 192 . 168 . 78 . 167                     | 刷新              | 自動語    | 役置IP   | ]                                                                                               |
| 印表機IP:                      | 192 . 168 . 123 . 100                    | 連結測試            | Pi     | ing    | ĺ                                                                                               |
| 新的IP位址:                     | 192 . 168 . 1 . 100                      | 設置IP            | 網路     | 監控     | )                                                                                               |
| 新的ID:                       | 0.0.0.0                                  | 設置ID            | (設置IDA | 後四位)   |                                                                                                 |
| 列印內容: □N                    | U. 次數: 1 ↓ □ HEX 济                       | 青空              | 週期     | 500 m  | s □切紙                                                                                           |
| 列印內容: □ N<br>1 2<br>歡迎使用專業F | NO次數: 1 □ □ HEX 刻<br>3<br>POS,熱感式發票印表機。  | 青空              | 週期     | 500 m  | s □切約<br>列E<br>切約                                                                               |
| 列印內容: □N<br>1 2<br>歡迎使用專業F  | NO次數: 1 □ □ HEX 闭<br>3<br>POS,熱感式發票印表機。  | 青空 □自動發送        | 週期     | 500 m  | s □ 切約<br>列E<br>切約<br>開錢                                                                        |
| 列印內容: □ N<br>1 2<br>歡迎使用專業F | IO次數: 1 □ □ HEX 3<br>3<br>POS,熱感式發票印表機。  | 青空 □ 自動發送       | 週期     | 500 m: | s □切約<br>列IB<br>切約<br>開錢<br>繁體》                                                                 |
| 列印內容: □ N<br>1 2<br>歡迎使用專業F | U. 次數: 1 U U HEX 第<br>3<br>POS,熱感式發票印表機。 | 青空 □ 自動發送       | 週期     | 500 m: | s □ 切約<br>列E<br>切約<br>開錢<br>繁體別<br>驅動列                                                          |
| 列印內容: □ N<br>1 2<br>歡迎使用專業F | U. 次數: 1 U □ HEX 济<br>3<br>POS,熱感式發票印表機。 | 青空 □ 自動發送       | 週期     | 500 m: | <ul> <li>□切約</li> <li>列旧</li> <li>切約</li> <li>開鍵</li> <li>繁體</li> <li>驅動</li> <li>高約</li> </ul> |
| 列印內容: □N<br>1 2<br>歡迎使用專業F  | 0. 次數: 1                                 | <u>青空</u> □自動發送 | 週期     |        | s □切約<br>列E<br>切約<br>開錢<br>繁體測<br>驅動列<br>高約<br>Engli                                            |

2. 點擊 "Virtual COM",印表機就會切換到虛擬串口。

| Advanced    |                        |              |       | ×     |
|-------------|------------------------|--------------|-------|-------|
| 設置默認代碼頁     | 列印代碼頁                  | 設置代碼頁        | 0     |       |
| 圖片 NVLogo列印 | NV下載(1c 70)            | NV下載(1d 28)  |       |       |
| 條碼列印測試      | 列印條碼                   | UPC_A ~      | 129 ~ | 碼高    |
| 省紙功能        | 省紙功能設置                 |              |       |       |
| 黑標靈敏度設置     | 設置靈敏度                  | 12 ~         | 12 ~  | SensH |
| DIP開關設置     | DIP設置                  |              |       |       |
| 二維條碼設置      | 二維碼測試                  |              |       |       |
| 網路相關設置      | 網路設置                   | 藍牙設置         |       |       |
| USB模式設置     | USB Printing           | Virtual COM  |       |       |
| 黑標設置        | 黑標設置                   |              |       |       |
| 發送文件數據      | 數據發送                   |              |       |       |
| 切刀報警        | 切刀報警設置                 | ~            |       |       |
| 輸入框代碼頁      | 950 - Chinese Traditio | onal(Big5) ~ | 設置    |       |

3. 設定虛擬串口之後,可以在裝置管理員中看到虛擬 COM 的介面。

| ▲ 装置管理員                                                                                                    | _ | $\times$ |
|----------------------------------------------------------------------------------------------------|---|----------|
| 檔案(F) 動作(A) 檢視(V) 說明(H)                                                                                                    |   |          |
|                                                                                                    |   |          |
| ●       回       回       ●         ●       ●       ●       ●       ●         ●       ●       ●       ●       ●         ●       ●       ●       ●       ●         ●       ●       ●       ●       ●         ●       ●       ●       ●       ●         ●       ●       ●       ●       ●         ●       ●       ●       ●       ●         ●       ●       ●       ●       ●         ●       ●       ●       ●       ●         ●       ●       ●       ●       ●         ●       ●       ●       ●       ●         ●       ●       ●       ●       ●         ●       ●       ●       ●       ●         ●       ●       ●       ●       ●         ●       ●       ●       ●       ●       ●         ●       ●       ●       ●       ●       ●         ●       ●       ●       ●       ●       ●         ●       ●       ●       ●       ●       ●      < |   |          |
| > Wath And And And And And And And And And And                                                                                                    |   |          |
|                                                                                                    |   |          |

4. 使用裝置管理員中檢測到的 USB序列裝置(COM)進行連結測試即可,此處為 COM3,如下進行測 試列印。

| PrinterUtility                 |                      |        |        |          |           | ×                                                          |
|--------------------------------|----------------------|--------|--------|----------|-----------|------------------------------------------------------------|
| 通訊介面選擇                         | OUSB                 | ONET   |        | 列印寬度     | 2吋        | 3 대                                                        |
| СОМ設置<br>СОМ3 2                | 9600                 | ~      | RT     | S v      |           |                                                            |
| NET設置                          |                      |        | 107    |          |           |                                                            |
| 本機IP:                          | 192 . 16             | 8.78.  | 167    | 刷新       | 目動設置IP    |                                                            |
| 印表機IP:                         | 192 . 16             | 8.123. | 100    | 連結測試     | Ping      |                                                            |
| 新的IP位址:                        | 192 . 16             | 8.1.   | 100    | 設置IP     | 網路監控      |                                                            |
| 新的ID:                          | 0.0                  | ).0.   | 0      | 設置ID     | (設置ID後四位) |                                                            |
| 列印內容: □NO<br>1 2 :<br>歡迎使用專業PO | 次數: 1<br>3<br>S,熱感式發 | 漂印表機。  | IEX 清雪 | □自動發送    | 週期 500 m  | is □切紙<br>列印<br>切紙<br>開錢箱<br>繁體測試<br>驅動列印<br>高級<br>English |
|                                |                      |        |        |          | 202       | 2-04-25 16:12:54                                           |
| COM3數據已發現                      | 的印表機未                | 動作.請檢測 | 連結是召   | 5無誤!本次發送 | 敗據:37字節總計 | 發送數據:119字                                                  |

5. 需要切換回 USB 模式時,先使用虛擬 COM 連結,然後到高級裏面點擊 USB Printing,如下:

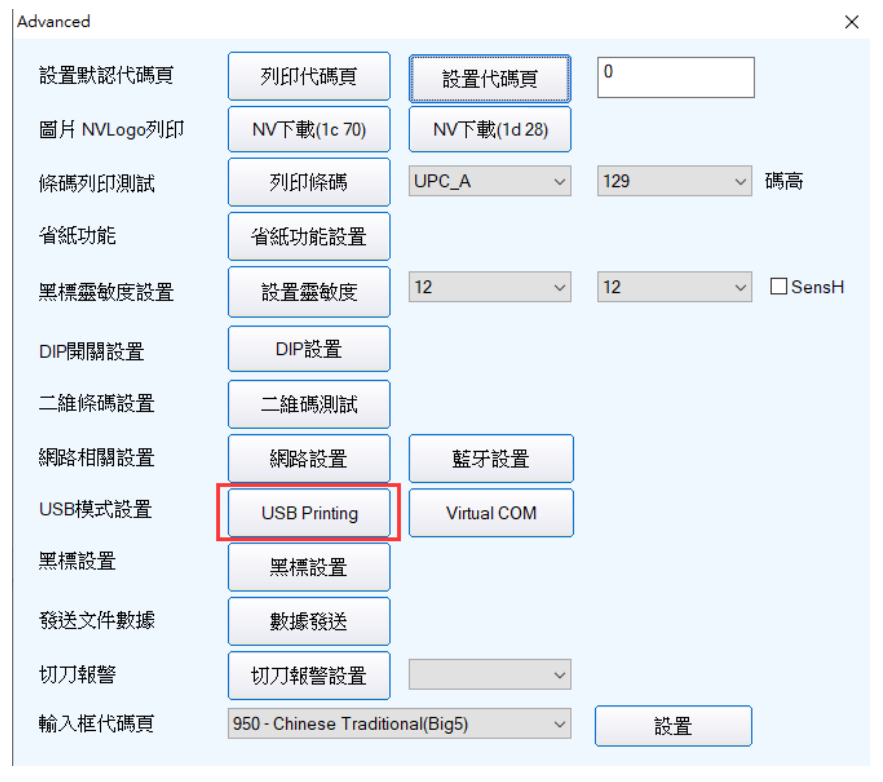